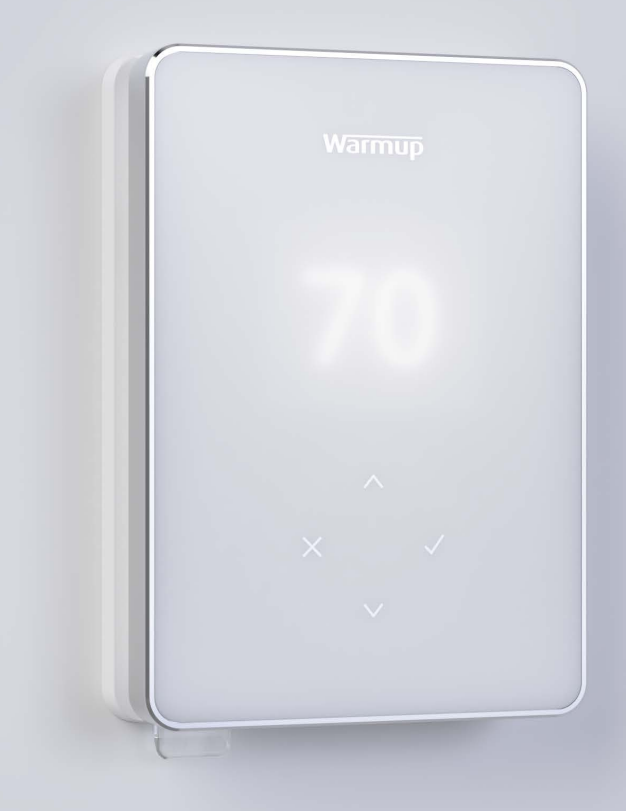

# Terra Thermostat Wi-Fi

# Chauffage intelligent. Simplifié

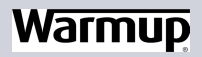

Mode d'emploi

# Contenu du pack

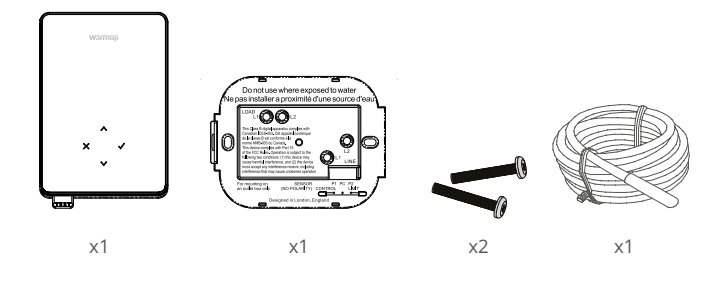

# Contenu

| Information sur la sécurité                    |
|------------------------------------------------|
| Étape 1 - Installation                         |
| Étape 2 - Raccordement                         |
| Tableau 1.0 - Cas d'utilisation du thermostat5 |
| Schéma de câblage6                             |
| Étape 3 - Montage du thermostat9               |
| Étape 4 - Configuration initiale9              |
| Bienvenue sur le thermostat Terra11            |
| Comment changer rapidement la température11    |
| Comment changer rapidement de mode11           |
| Chauffage12                                    |
| Comment définir un programme12                 |
| Température ECO12                              |
| Comment passer en mode manuel13                |
| Comment définir une température temporaire13   |
| Moniteur d'énergie14                           |
| SmartGeo14                                     |
| Réglages                                       |
| Notifications et codes d'erreur17              |
| Dépannage17                                    |
| Dépannage Wi-Fi19                              |
| Spécifications techniques20                    |
| Garantie                                       |

# Information sur la sécurité

- □ Le thermostat doit être installé par un électricien qualifié. Il nécessite une alimentation permanente 110V - 240V AC, 60Hz. Le thermostat contient un DDFT de classe A avec un niveau de déclenchement de 5 mA et le câblage doit être conforme au code électrique local.
- Isolez le thermostat du réseau électrique pendant toute la durée de l'installation.
- NE PAS installer le thermostat près d'une fenêtre / porte, au rayonnement direct du soleil ou au-dessus d'un autre appareil générateur de chaleur (par exemple un radiateur ou une plaque de cuisson).
- Assurez-vous que la distance entre le routeur et le thermostat n'est pas excessive. Cela garantira que la connexion sans fil n'est pas sujette à des problèmes de portée ou d'interférence une fois installée.
- Des conduits sont seulement requis lorsqu'exigés par le code étatique ou provincial. Veuillez consulter le code électrique local pour les applications conformes.
- □ Le thermostat et son emballage ne sont pas des jouets; ne laissez pas les enfants jouer avec eux. Les petits composants et emballages présentent un risque d'étouffement.
- Le thermostat est conçu pour une utilisation en intérieur uniquement. Il ne doit pas être exposé à l'humidité, aux vibrations, aux charges mécaniques ou aux températures en dehors de ses valeurs nominales.
- Pour des raisons de sécurité et de licence, les changements et / ou modifications du thermostat ne sont pas autorisés.

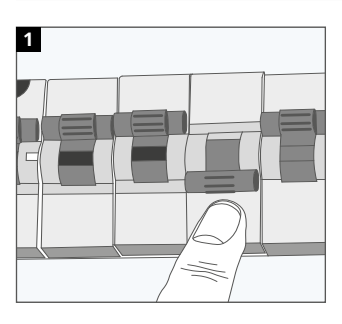

#### Étape 1 - Installation

Isolez le thermostat de l'alimentation du secteur.

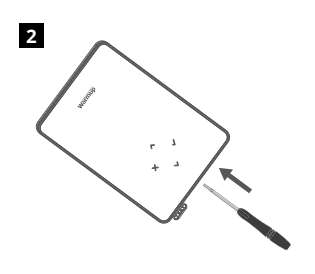

Déclipsez l'écran de la base du relais et retirez l'écran comme indiqué.

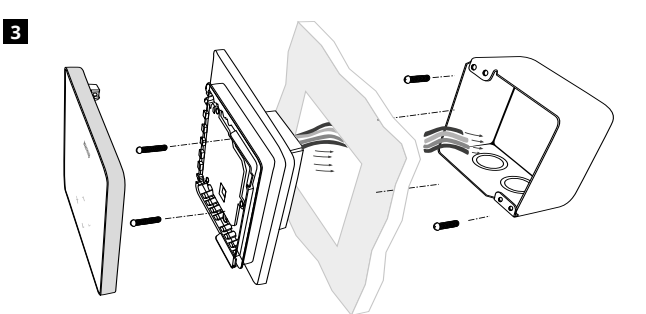

Installez une boîte simple ou double de 3-1/2" (89 mm) de profondeur avec un anneau de boue à l'emplacement de votre thermostat préféré. Tirez les fils (chauffage, alimentation et capteur) à travers la boîte de jonction et terminez le câblage des bornes.

#### WARNING!

Le thermostat doit être installé par un électricien qualifié conformément au Code national de l'électricité.

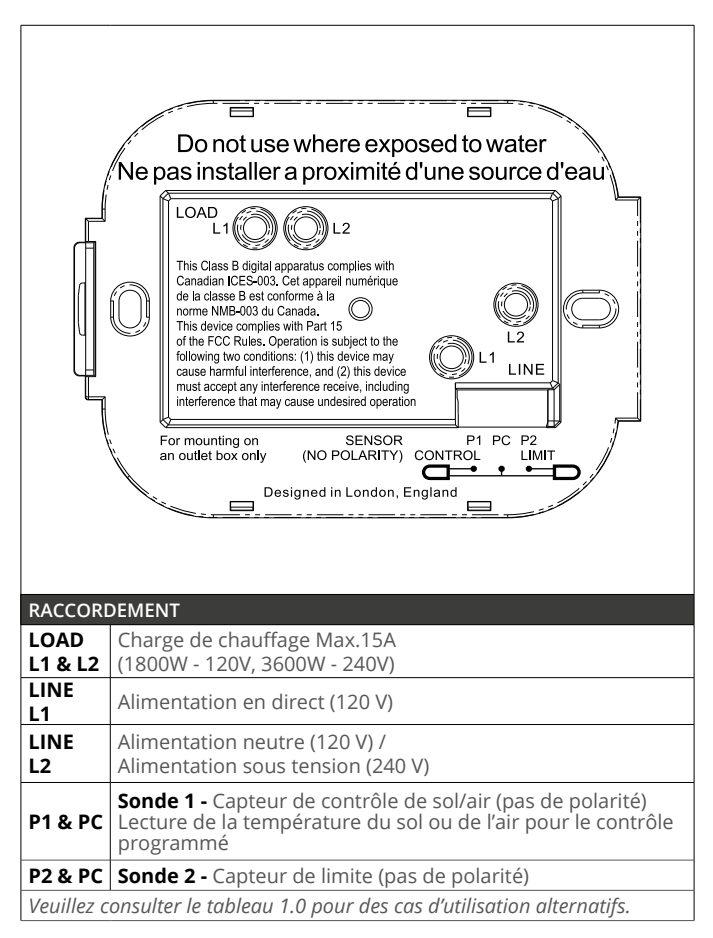

**REMARQUE:** La fonction de la sonde 1, de la sonde 2 du capteur de contrôle/ limite peut être échangée dans les paramètres.

# Tableau 1.0 - Cas d'utilisation du thermostat

| nacian ICES-003. Cet appareil numerique<br>la classe B est conforme à la<br>me NMB-003 du Canada.<br>s device complies with Part 15<br>he FCC Rules. Operation is subject to the<br>owing two conditions: (1) this device may<br>use harmful interference, and (2) this device<br>st accept any interference receive, including<br>erference that may cause undesired operation<br>nounting on SENSOR P1 PC P2<br>ttlet box only (NO POLARITY) CONTROL<br>LIMIT<br>Designed in London, England |                                                                                          |                                    |                          |
|----------------------------------------------------------------------------------------------------|------------------------------------------------------------------------------------------|------------------------------------|--------------------------|
|                                                                                                    | U.s. C                                                                                   | Control                            | Limit Courses            |
| 1                                                                                                    | Thermostat dans la pièce<br>Programme de température de l'air<br>Pas de limite de sol    | Sonde d'air<br>interne             | Aucun                    |
| 2*                                                                                                    | Thermostat dans/hors de la pièce<br>Programme de température du sol<br>Limite de sol     | <b>P1 &amp; PC</b><br>Sonde de sol | Aucun                    |
| 3                                                                                                    | Thermostat dans la pièce<br>Programme de température du sol<br>Limite de air             | P1 & PC<br>Sonde de sol            | Sonde d'air interne      |
| 4                                                                                                    | Thermostat hors de la pièce<br>Programme de température de l'air<br>Pas de limite de sol | <b>P1 &amp; PC</b><br>Sonde d'air  | Aucun                    |
| 5**                                                                                                    | Thermostat dans la pièce<br>Programme de température de l'air<br>Limite de sol           | Sonde d'air<br>interne             | P2 & PC<br>Limite de sol |
| 6                                                                                                    | Thermostat dans/hors de la pièce<br>Programme de température du sol<br>Limite de sol     | P1 & PC<br>Sonde de sol            | P2 & PC<br>Limite de sol |
| 7                                                                                                    | Thermostat hors de la pièce<br>Programme de température de l'air<br>Limite de sol        | <b>P1 &amp; PC</b><br>Sonde d'air  | P2 & PC<br>Limite de sol |
| 8                                                                                                    | Thermostat dans/hors de la pièce<br>Programmes du régulateur<br>Pas de limite            | Reg.                               | Aucun                    |
| 9                                                                                                    | Thermostat dans la pièce<br>Programmes du régulateur<br>Limite de air                    | Reg.                               | Sonde d'air interne      |
| 10                                                                                                    | Thermostat dans/hors de la pièce<br>Programmes du régulateur<br>Pas de limite            | Reg.                               | Aucun                    |
| 11                                                                                                    | Thermostat dans/hors de la pièce<br>Programmes du régulateur<br>Limite de sol            | Reg.                               | P2 & PC<br>Limite de sol |
| 12                                                                                                    | Thermostat dans/hors de la pièce<br>Programmes du régulateur<br>Limite de sol            | Reg.                               | P2 & PC<br>Limite de sol |

 $2^\ast\,$  Recommandé lorsque le thermostat est hors de la pièce chauffée  $5^{\ast\ast}$  Recommandé lorsque le thermostat est dans la pièce chauffée

**REMARQUE:** Pour les cas d'utilisation 6 & 7 un capteur sonde supplémentaire sera nécessaire

#### Schéma de câblage

#### Les charges de chauffage se connectent au thermostat

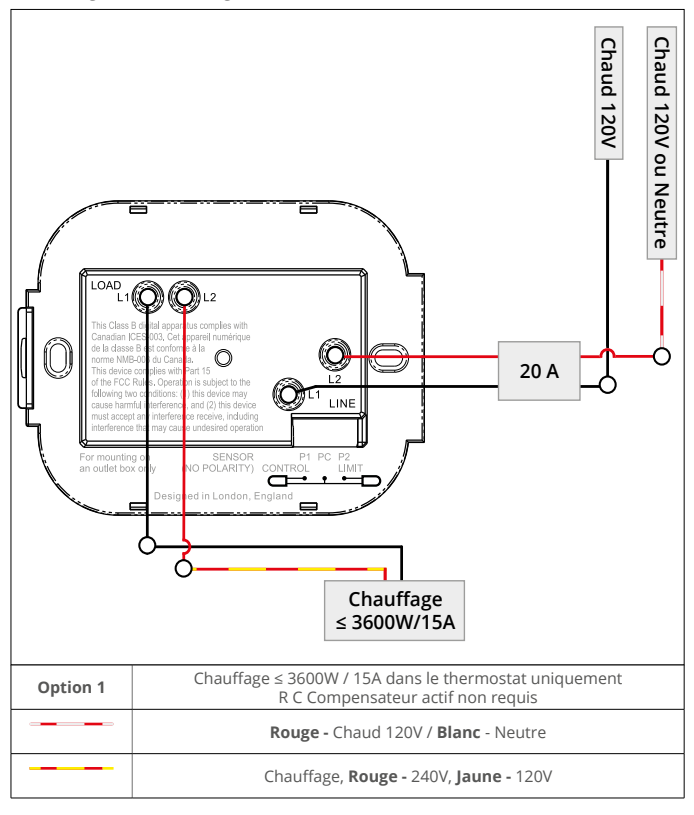

Les connexions de terre de l'élément chauffant doivent être connectées à la terre conformément au code NEC, CEC.

#### Les charges de chauffage se connectent au relais 25

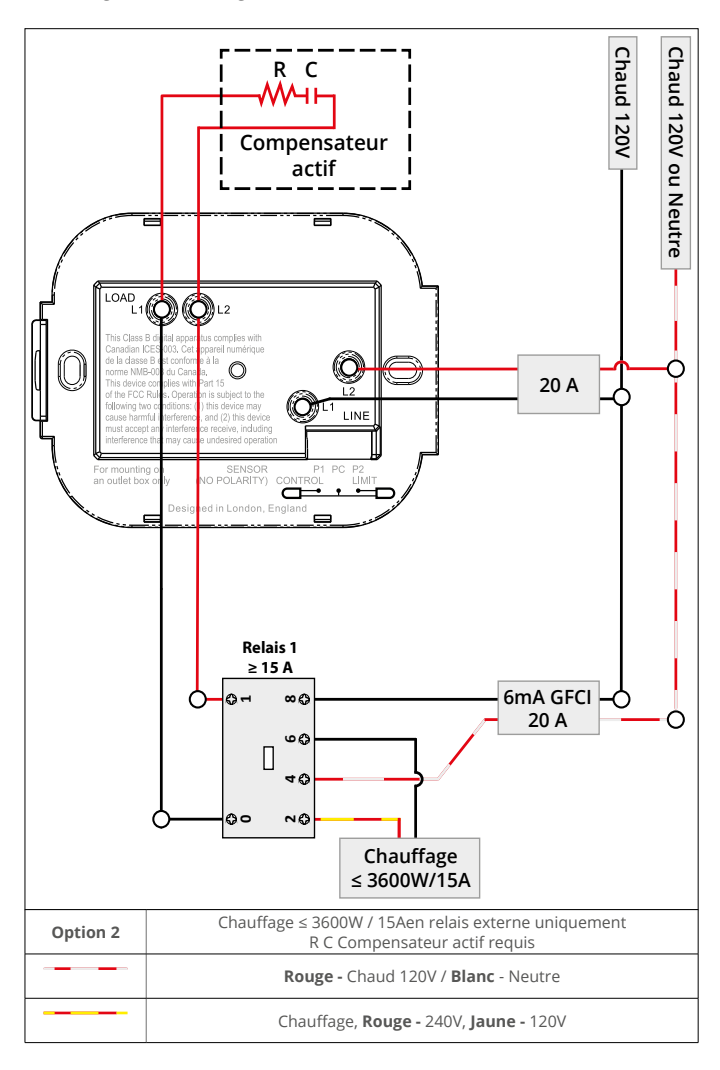

i

Les connexions de terre de l'élément chauffant doivent être connectées à la terre conformément au code NEC, CEC.

#### Les charges de chauffage se connectent aux 6iE et/ou relais 25

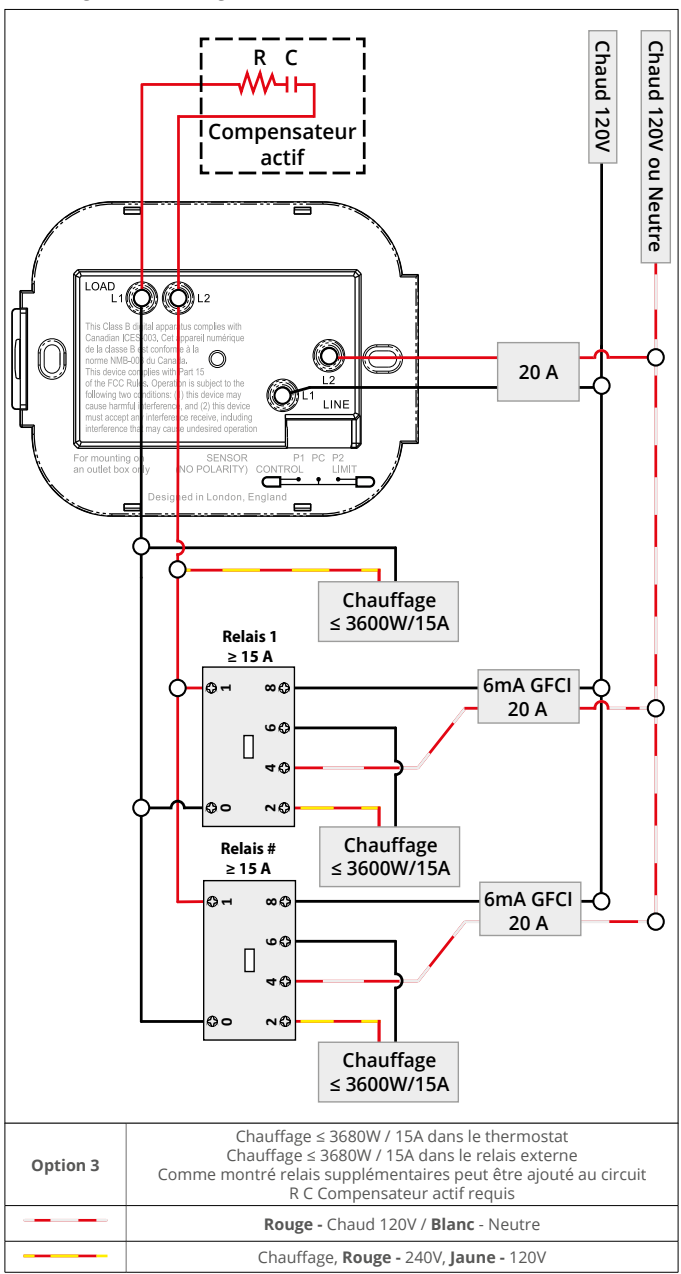

Les connexions de terre de l'élément chauffant doivent être connectées à la terre conformément au code NEC, CEC.

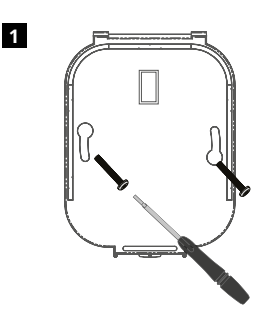

Insérez les vis de fixation dans les trous de montage de la base d'alimentation et serrez.

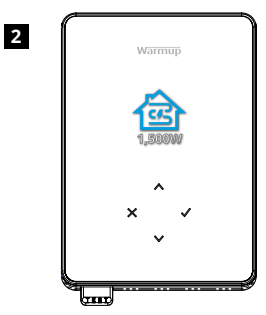

Refixez le boîtier avant jusqu'à ce qu'un « clic » se fasse entendre. Remettez le thermostat sous tension.

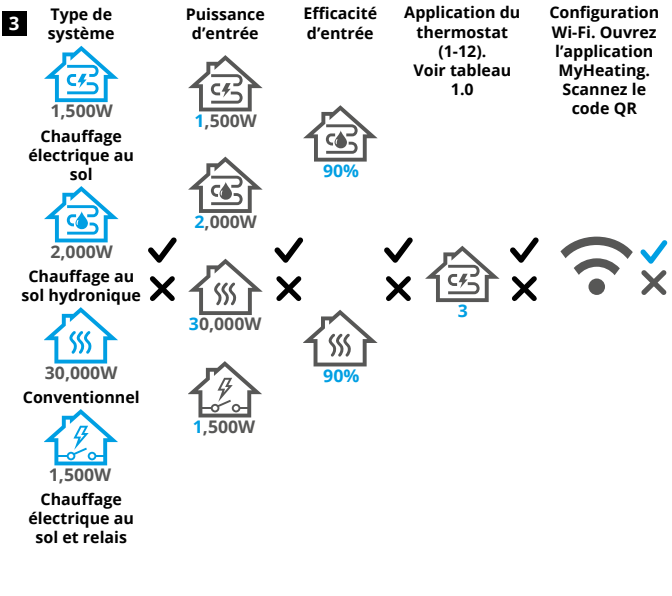

Suivez les icônes à l'écran pour configurer le système.

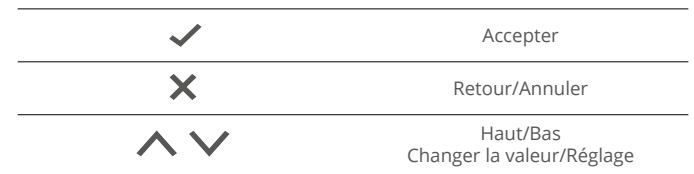

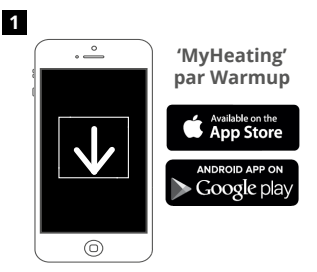

Téléchargez l'application MyHeating.

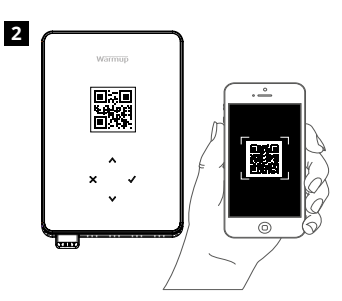

Ouvrez l'application My Heating et scannez le QR code sur le protecteur d'écran Terra / verso de l'écran et suivez les instructions de l'application pour terminer la configuration.

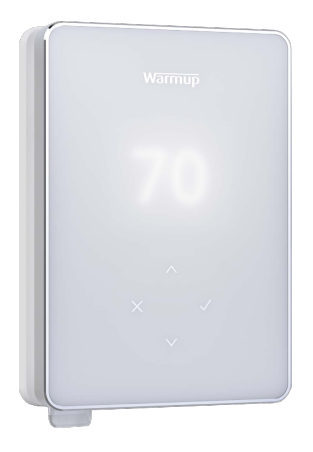

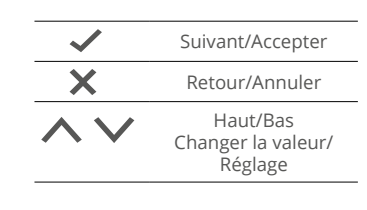

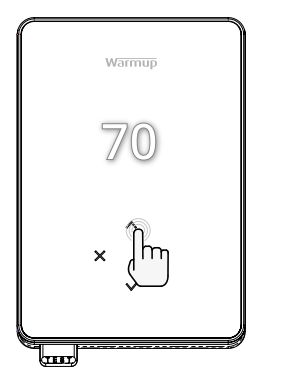

#### Comment changer rapidement la température

Appuyez sur les icônes 🔨 🏹 pour modifier la température cible.

S'il est en mode programme, cela définira une température provisoire jusqu'à la prochaine période de chauffage.

Si en mode manuel, cela définira une température ciblée fixe.

Une fois que la température cible est réglée au-dessus de la température actuelle du sol / de l'air, l'indicateur de chauffage apparaît en haut à droite •.

#### Comment changer rapidement de mode

La sélection de mode permet de changer les modes de chauffage : du mode manuel, au mode programme ou simplement d'éteindre le chauffage.

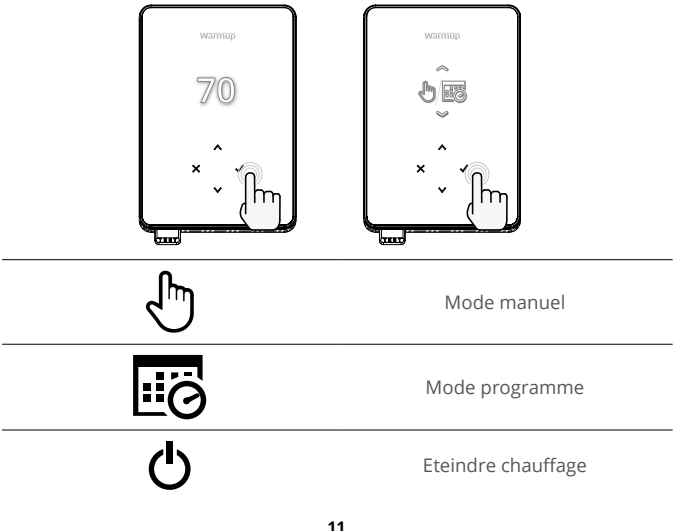

### Chauffage

#### Comment définir un programme

Le réglage d'un programme signifie que les températures de confort réglées peuvent être programmées à des heures fixes tout au long de la journée. Les jours peuvent être programmés individuellement, tous les jours identiques, les jours de la semaine en bloc et les week-ends en bloc ou individuellement.

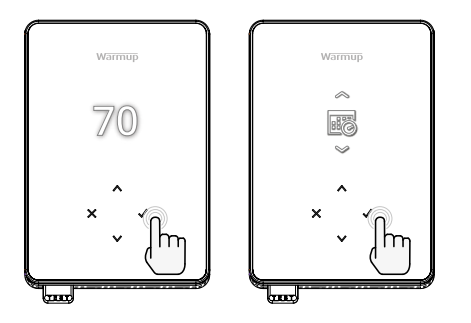

|                                        | Modifier le programme                                                                                                    |  |
|----------------------------------------|----------------------------------------------------------------------------------------------------|--|
| <u>123</u> 4567>                       | Pour sélectionner les jours de programmation<br>appuyez sur A / Y. Une barre apparaîtra sous<br>le jour de la semaine. Sélectionnez Y pour passer<br>au jour suivant. |  |
| 07:00AM 70<br>09:00AM 70<br>04:30PM 70 | Pressez ✔ pour définir un programme.                                                                                                    |  |
| 07:00<br>70°<br>09:00                  | Réglez l'heure de début, suivie de la température<br>ciblée et enfin l'heure de fin pour cette période.<br>Appuyez sur ✔ pour accepter.                               |  |
| -<br>+<br>~                            | Pour ajouter/supprimer une période de chauffage,<br>appuyez ✔ sur le plus/moins. Jusqu'à 5 périodes<br>de chauffage peuvent être réglées.                             |  |
| +<br>*                                 | Faites défiler et appuyez sur ✔ pour confirmer le programme de chauffage.                                                                                             |  |
| 8                                      | Température ECO                                                                                                    |  |
|                                        | La température ECO est une température<br>écoénergétique plus basse en dehors d'une<br>période de chauffage.                                                          |  |

# Chauffage

#### Comment passer en mode manuel

Le réglage en mode manuel signifie qu'une température cible fixe peut être réglée pour que le thermostat l'atteigne. Le thermostat continuera à maintenir cette température jusqu'à ce qu'un autre mode de fonctionnement ou température soit sélectionné.

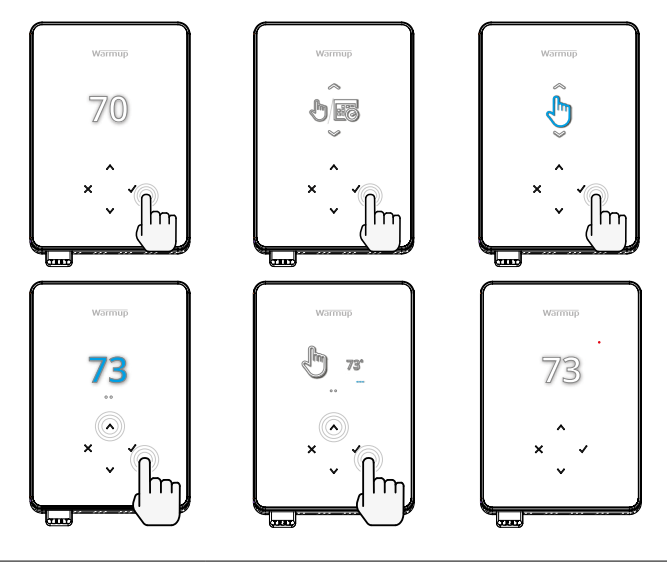

Définir la température cible indéfiniment.

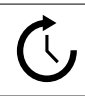

Régler la durée du mode manuel.

#### Comment définir une température temporaire

Le réglage d'une température temporaire définit une température cible qui remplacera le programme de chauffage en cours jusqu'à la prochaine période de chauffage ou pour une durée définie.

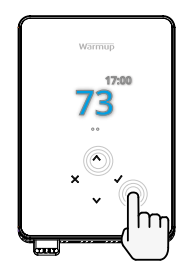

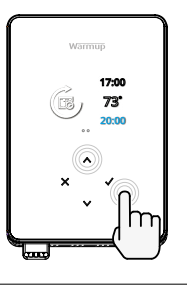

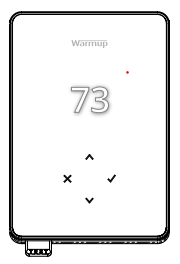

0

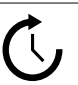

Définir la durée du remplacement.

Définir la température temporaire jusqu'à la prochaine période de chauffage programmée.

# Moniteur d'énergie

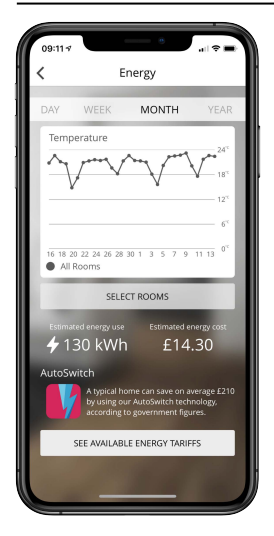

#### Comment fonctionne le moniteur d'énergie

Le thermostat apprend la façon dont le système de chauffage est utilisé et réagit en fonction des températures extérieures. Le moniteur d'énergie indiquera l'énergie consommée sur une période donnée. Cela sera calculé en multipliant la puissance du système par l'efficacité et la durée de fonctionnement.

La puissance du système de chauffage doit être entrée, et dans certains cas, l'efficacité. Parlez-en à l'installateur ou au fabricant pour cette information.

#### SmartGeo

| 09:10 7                                                                                                    |                       | •     |             |
|----------------------------------------------------------------------------------------------------|-----------------------|-------|-------------|
| =                                                                                                    | WARMUP                | SMART |             |
|                                                                                                    | on Kim                |       |             |
| Demo                                                                                                    | mode                  |       |             |
| SmartGeo <sup>™</sup> Active<br>SmartGeo <sup>™</sup> has calculated the most efficient<br>temperature so this location is warm when<br>needed and always running efficiently. |                       |       | ent<br>n    |
| Daily L<br>130 kW                                                                                                    | n £14.3               | 30    | 4           |
| Bathro                                                                                                    | om                    |       |             |
| Targetin<br>Away ur                                                                                                    | g 18.3°<br>ntil 19:00 | 25.   | 0 °c<br>Air |
|                                                                                                    |                       |       | )-(2)-      |

#### Comment fonctionne SmartGeo

SmartGeo est une technologie unique développée par Warmup et intégrée à l'application MyHeating qui utilise un algorithme avancé pour déterminer les réglages de température les plus efficaces.

En totale autonomie, il apprend les routines et la localisation des utilisateurs grâce à une communication en arrière-plan avec un smartphone. Il abaisse les températures lorsque l'utilisateur est absent, ne les augmentant qu'à la température de confort idéale à temps pour l'arrivée des utilisateurs à la maison.

SmartGeo fonctionnera lorsque le thermostat est en mode programme ou en mode manuel. Il est désactivé par défaut. Utilisez l'application MyHeating pour activer SmartGeo.

# Réglages

|                   | varmap       70       *       *       *                                                                                                    |  |  |
|-------------------|----------------------------------------------------------------------------------------------------|--|--|
|                   | Heure et date                                                                                                    |  |  |
| 6-5-2021<br>13:00 | Réglez la date et l'heure actuelles. Appuyez  pour commencer, appuyez sur      /      pour changer la date/l'heure. Appuyez sur      pour confirmer.                                                         |  |  |
|                   | Application du thermostat                                                                                                    |  |  |
|                   | Change l'utilisation de la sonde, 1 étant la sonde du capteur de contrôle et 2 étant la sonde du capteur de limite. Appuyez sur 🔨 / 🍾 pour échanger l'utilisation de la sonde. Appuyez sur 🗸 pour confirmer. |  |  |
|                   | Voir le tableau 1.0 Application du thermostat. Appuyez<br>sur 🔨 / 💙 pour changer d'application. Appuyez sur<br>v pour confirmer                                                                              |  |  |
| €1<br>10К         | Changer le type de sonde de contrôle 1 <b>(5 et 6)</b> . Réglez<br>entre 5, 10, 12, 15, 100KΩ.                                                                                                    |  |  |
|                   | Changer le type de sonde de contrôle 2 <b>(6 et 7)</b> . Réglez<br>entre 5, 10, 12, 15, 100KΩ.                                                                                                    |  |  |
| 95°               | Définir la limite d'air                                                                                                    |  |  |
| 95°               | Définir la limite de sol                                                                                                    |  |  |
| -Ò-               | Régler la luminosité de l'écran                                                                                                    |  |  |
| 4                 | Définir la luminosité active                                                                                                    |  |  |
| 2                 | Luminosité en mode veille                                                                                                    |  |  |
| 2                 | Luminosité en veille de nuit                                                                                                    |  |  |

| Ø           | Modifier la couleur de l'écran d'accueil                                                                                                    |  |
|-------------|----------------------------------------------------------------------------------------------------|--|
|             | Sélectionnez la couleur de remplacement.                                                                                                    |  |
|             | Fonction de fenêtre ouverte                                                                                                    |  |
| ×           | La fonction de détection des fenêtres ouvertes<br>est conçue pour éteindre le chauffage afin<br>d'économiser de l'énergie lorsque le thermostat<br>détecte qu'une fenêtre ou une porte a été ouverte. |  |
|             | Verrouillage de l'écran                                                                                                    |  |
|             | Activer le verrouillage de l'écran                                                                                                    |  |
| 0000        | Définir le code de verrouillage de l'affichage                                                                                                    |  |
| <b>F</b>    | Désactiver le verrouillage de l'écran                                                                                                    |  |
| ·•          | WiFi                                                                                                    |  |
|             | Configuration WiFi                                                                                                    |  |
|             | Ouvrez l'application MonChauffage et scannez le<br>code QR sur l'écran du thermostat pour terminer<br>la configuration WiFi.                                                                          |  |
| 0           | Réinitialisation paramètres usine                                                                                                    |  |
| <b>⊘</b> ×× | La réinitialisation d'usine effacera tous les<br>paramètres et restaurera le thermostat aux<br>paramètres d'usine par défaut.                                                                         |  |

# Notifications et codes d'erreur

| $\bigcirc$ | La date et l'heure doivent<br>être définies.                            |            | Chauffage éteint                                                                         |
|------------|-------------------------------------------------------------------------|------------|------------------------------------------------------------------------------------------|
|            | Fonction "fenêtre ouverte"<br>déclenchée                                |            | Ecran verrouillé                                                                         |
| Ċ          | Température provisoire<br>activée                                       | 2-1        | Erreur de la sonde P2<br>(6 & 7)                                                         |
| ¥          | Mode vacances activé.<br>(Configuré dans l'application<br>MonChauffage) |            | Sonde P1 (5 & 6)<br>non connectée /<br>endommagée ou défaut<br>de la sonde d'air interne |
|            | Mode Hors gel activé.<br>(Configuré dans l'app<br>MyHeating)            | <u>?</u> ! | WiFi non configuré                                                                       |
| GFCI       | Erreur DDFT                                                             | <b>7</b> X | Erreur de relais                                                                         |

# **Résolution des problèmes**

| L'écran reste sombre                                           | Puissance                                                       | (Électricien requis) L'électricien doit<br>vérifier que l'alimentation arrive au<br>thermostat et qu'il est correctement câblé.                                                                                                    |
|----------------------------------------------------------------|-----------------------------------------------------------------|----------------------------------------------------------------------------------------------------|
|                                                                | Contrôle<br>(5 et 6) / Erreur<br>de la sonde<br>d'air interne   | 1. Veuillez consulter le tableau 1.0 et<br>assurez-vous que la bonne application de<br>thermostat ait été sélectionnée.                                                                                                    |
| 2 -                                                            | Erreur de<br>capteur de<br>limite (6 et 7)                      | <ul> <li>2. (Électricien requis) Électricien<br/>nécessaire pour vérifier que le capteur<br/>ait été correctement càblé. S'il est<br/>correctement càblé, l'électricien devra<br/>vérifier la résistance de la sonde à l'aide<br/>d'un multimètre. Pour des températures<br/>comprises entre 20°C et 30°C, la<br/>résistance du capteur doit mesurer entr<br/>8K ohms et 12K ohms.</li> <li>Si l'électricien trouve un défaut sur cette<br/>sonde, la gestion devra se faire via la<br/>sonde interne en mode Air, voir tableau<br/>1.0.</li> </ul> |
|                                                                |                                                                 | Si après ces modifications, le thermostat affiche encore "", il devra être remplacé.                                                                                                    |
| Le chauffage démarre<br>plus tôt que les heures<br>programmées | Apprentissage<br>adaptatif<br>activé<br>(démarrage<br>anticipé) | L'apprentissage adaptatif utilisera<br>l'historique des périodes de chauffe et<br>combinera avec la température extérieure<br>pour calculer l'heure de démarrage du<br>chauffage afin d'atteindre la température<br>de confort à l'heure souhaitée. Cela ne<br>fonctionnera qu'en mode programme.                                                                                                    |

| Symbole<br>d'erreur<br>WiFi | WiFi non configuré                        | <ol> <li>Téléchargez et ouvrez l'application<br/>MonChauffage</li> <li>Retirez l'écran du thermostat.</li> <li>Scannez le code QR au dos de l'écran</li> <li>Replacez le thermostat sur le mur et<br/>allumez-le</li> <li>Le thermostat sera en mode d'appairage<br/>pendant 1 minute. L'application devrait<br/>se connecter automatiquement au<br/>téléphone</li> <li>Suivez les instructions de l'application</li> </ol>                                                                                                    |
|-----------------------------|-------------------------------------------|----------------------------------------------------------------------------------------------------|
|                             | WiFi déconnecté                           | Suivez l'étape ci-dessus pour essayer de<br>vous reconnecter au réseau WiFi.<br>Si le thermostat ne parvient toujours<br>pas à se connecter, consultez la section<br>Dépannage WiFi.                                                                                                    |
| Icône de<br>I'horloge       | L'heure et la date ne<br>sont pas réglées | Connectez le thermostat à un réseau WiFi<br>ou réglez l'heure et la date dans le menu<br>des réglages.                                                                                                    |
| Icône DDFT                  | Bouton de test DDFT                       | L'option de DDFT est utilisée pour détecter<br>les fuites de courant de votre système de<br>chauffage. Lors d'une mise à la terre, les<br>deux fils de la charge seront coupés. Une<br>fois votre thermostat installé et branché<br>à une source d'alimentation, vous<br>pouvez tester la fonction du DDFT en<br>augmentant la température réglée jusqu'à<br>ce que le chauffage soit allumé - l'icône (●)<br>d'augmentation du chauffage sera allumée -<br>et en appuyant sur le bouton « TEST ».<br>Si votre test est réussi, vous verrez l'icône<br>GFCI et vous devrez maintenir "X" pendant 3<br>secondes afin de rétablir le fonctionnement<br>du chauffage. |
|                             | Erreur chauffage                          | Le DDFT s'est déclenché en raison d'un<br>défaut dans système de chauffage.<br>(Électricien requis) Électricien requis<br>pour vérifier que le radiateur a été câblé<br>correctement. S'il est correctement câblé,<br>veuillez effectuer un test de résistance et un<br>test de résistance d'isolation sur l'appareil<br>de chauffage pour voir si des dommages se<br>sont produits.                                                                                                    |
| Icône de<br>relais          | Erreur de relais                          | Le thermostat a détecté qu'un des relais a<br>ÉCHOUÉ.<br>Veuillez contacter Warmup                                                                                                    |

# Résolution des problèmes WiFi

Avant de suivre le guide de dépannage ci-dessous, veuillez vérifier les points suivants :

- 1. Le mot de passe est protégé par WPA2.
- 2. Le routeur est réglé sur une bande de 2,4 GHz. (802.11 b, g, n, b/g mixed, b/g/n mixed)

**REMARQUE :** Pour modifier l'un des éléments répertoriés ci-dessus, veuillez vous reporter au manuel du routeur.

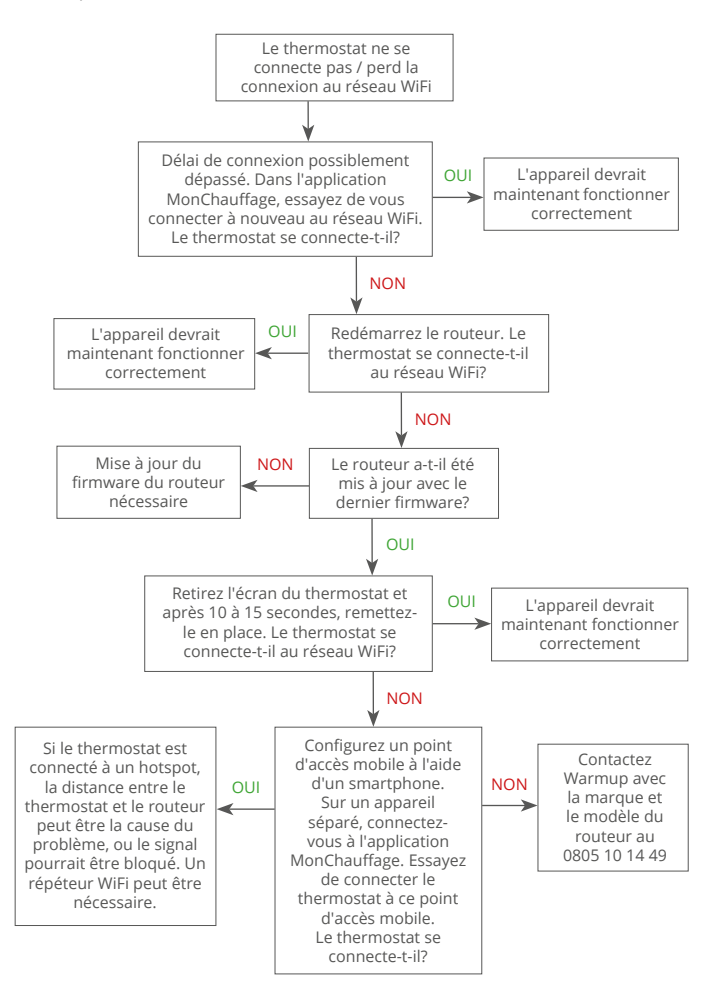

| Modèle                                     | RSW-XX-YY-ZZ                                                                                                    |
|--------------------------------------------|----------------------------------------------------------------------------------------------------|
| Tension                                    | 110V - 240V AC +/-15% 50Hz/60Hz                                                                                                    |
| Classe de protection                       | н 🔲                                                                                                    |
| Puissance Max.                             | 15A résistif<br>(120 V - 1800W,<br>240 V - 3600W)                                                                                         |
| DDFT                                       | Disjoncteur de fuite de terre de Classe A<br>avec niveau de déclenchement de 5 mA                                                         |
| Tension d'impulsions nominale              | 4000V                                                                                                    |
| Cycles automatiques                        | 100,000                                                                                                    |
| Type d'action                              | 1B                                                                                                    |
| Degre de pollution                         | 2                                                                                                    |
| Température ambiante Max.                  | 40°C / 104°F (T40)                                                                                                    |
| Humidité relative                          | 80 %                                                                                                    |
| Indice de protection                       | IP30                                                                                                    |
| Sondes                                     | Air et sol (ambiant)                                                                                                    |
| Type de sonde                              | NTC10K @ 25°C                                                                                                    |
| Fréquence de fonctionnement                | 2401 - 2484MHz                                                                                                    |
| Max. Puissance radiofréquence<br>transmise | 20dBm                                                                                                    |
| Compatibilité                              | Plancher chauffant électrique et plinthes<br>chauffantes                                                                                  |
| Normes                                     | UL-60730-1<br>UL-60730-2-9<br>UL-943<br>CAN/CSA-E60730-1<br>CAN/CSA-E60730-2-9<br>CAN/CSA-C22.2 No. 144.1<br>FCC 47 CFR Part 15, ICES-003 |
| Garantie                                   | 12 ans                                                                                                    |
| Agréments                                  | ETL Intertek                                                                                                    |

# Garantie

Warmup garantit que ce produit est exempt de défauts de fabrication ou de matériaux, dans des conditions normales d'utilisation et de service, pendant une période de douze (12) ans à compter de la date d'achat par le consommateur lorsqu'il est installé avec une trame / câble chauffant Warmup.

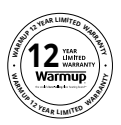

Si, à tout moment pendant la période de garantie, le produit est jugé défectueux, Warmup le réparera ou le remplacera, au choix de Warmup. Si le produit est défectueux, veuillez contacter nos services en vous munissant d'une preuve d'achat. Warmup déterminera si le produit doit être retourné ou remplacé.

La garantie de douze (12) ans s'applique uniquement si le produit est enregistré auprès de Warmup dans les 30 jours suivant achat. L'inscription peut être complétée en ligne sur www.warmup.com.

Cette garantie ne couvre pas les frais de retrait ou de réinstallation et ne s'applique pas s'il est constaté par nos services que le défaut ou le dysfonctionnement a été causé par le non-respect des manuels d'instructions, une installation incorrecte ou des dommages survenus alors que le produit était en possession d'un consommateur. La seule responsabilité de Warmup sera de réparer ou de remplacer le produit dans les conditions énoncées ci-dessus. Si le thermostat est installé avec une trame / câble chauffant non Warmup, une garantie de trois (3) ans s'appliquera. Cette garantie ne s'étend pas aux logiciels associés tels que les applications ou les portails.

WARMUP NE SERA PAS RESPONSABLE DE TOUTE PERTE OU DOMMAGE DE QUELQUE NATURE QUE CE SOIT, Y COMPRIS TOUT DOMMAGES INDIRECTS RÉSULTANT, DIRECTEMENT OU INDIRECTEMENT, DE TOUTE VIOLATION DE TOUTE GARANTIE, EXPRESSE OU IMPLICITE, OU DE TOUTE AUTRE DÉFAILLANCE DE CE PRODUIT. CETTE GARANTIE EST LA SEULE GARANTIE EXPRESSE QUE WARMUP FAIT SUR CE PRODUIT. LA DURÉE DE TOUTE GARANTIE IMPLICITE, Y COMPRIS LES GARANTIES DE QUALITÉ MARCHANDE ET D'ADÉQUATION À UN USAGE PARTICULIER, EST PAR LA PRÉSENTE LIMITÉE À LA DURÉE DE DOUZE ANS DE CETTE GARANTIE.

Cette garantie n'affecte pas les droits statutaires.

# Warmup

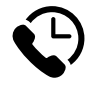

# Warmup Inc

www.warmup.com ussales@warmup.com **T:** (888) 927-6333

# Warmup Canada

ca@warmup.com **T:** (888) 592-7687

Warmup Inc = 25-A Francis Clarke Circle = Bethel = CT = 06801 = US